一、栏目管理

1.登录网站群管理后台

## 2.右上角搜索到本部门名称,选定

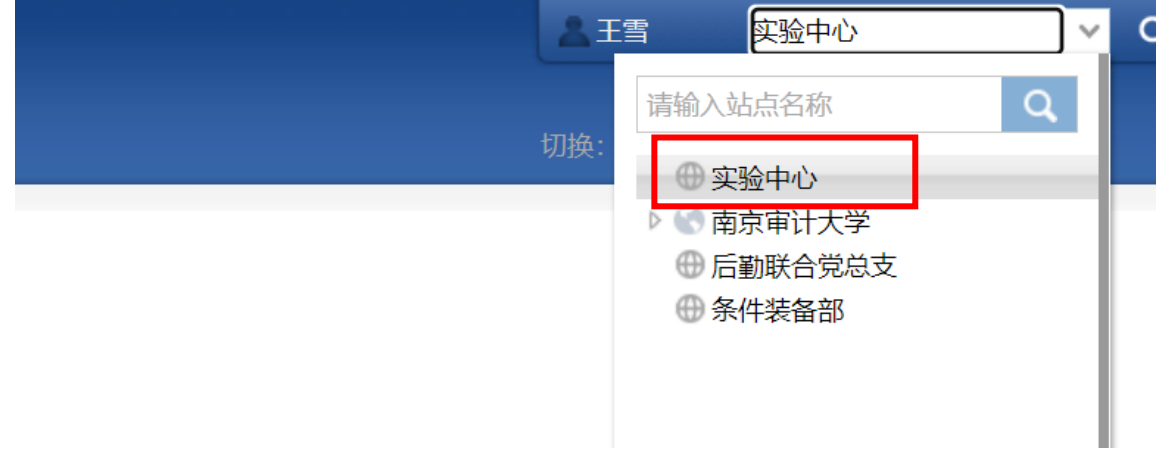

## 2.点击"网站建设"-"栏目管理"

| ÷.               | WebPlus Pr<br>个性化门户集群平台<br>专业版                                                                                                    | D 受 网站建设 「 容管理               |            |
|------------------|----------------------------------------------------------------------------------------------------|------------------------------|------------|
| 栏目管理模板管          | <ul> <li>实验中心</li> <li>首页</li> <li>中心简介</li> <li>思 规章制度</li> <li>石线课程</li> <li>实验教学</li> <li>家 教学服务</li> <li>滚动图片</li> </ul>                                              | 栏目管理<br>模板管理<br>模板绑定<br>样式管理 | 请点击左侧树上的节点 |
| <b>『理</b> 模板绑定 # | <ul> <li>通知公告</li> <li>通知公告</li> <li>工作动态</li> <li>技术应用</li> <li>实验课程建设</li> <li>共建资金管理</li> <li>应用服务系统</li> <li>友情链接</li> <li>二维码</li> <li>实验室一览</li> <li>二十六</li> </ul> |                              |            |

2.选择左侧菜单中部门名称,进入编辑页面;

| 品实验中心                 |    |                |   |                               |        |  |      |      |  |
|-----------------------|----|----------------|---|-------------------------------|--------|--|------|------|--|
| ■ 目火 ■ 日              |    | and the second |   |                               |        |  |      |      |  |
| > 記 规章制度              |    | Ed. C. C       |   |                               |        |  |      |      |  |
| ▶ □ 在线课程              |    | \$             | U | 名称                            | 虚拟目录   |  | 1    | D 链接 |  |
| P 16 头短数字<br>5 P 約学記名 | 1  | 4              |   | 首页                            | 2543   |  | 2543 |      |  |
| 1 浪动图片                | 2  | 4              |   | 中心简介                          | 2544   |  | 2544 |      |  |
| ▶ 🗟 通知公告              | 3  | +              |   | 规章制度                          | 2549   |  | 2549 |      |  |
| > 副工作动态               | 4  | 4              |   | 在线课程                          | zxkc   |  | 8617 |      |  |
| ▶ ■ 技术应用              | 5  | 4              |   | 实验数学                          | syjx   |  | 8618 |      |  |
| 美短课程建设<br>计建造会管理      | 6  |                |   | 教学服务                          | jxfw   |  | 8619 |      |  |
| 向田服务系统                | 7  | +              |   | 滚动图片                          | gdtp   |  | 8625 |      |  |
| 反情链接                  | 8  | 4              |   | 通知公告                          | 2548   |  | 2548 |      |  |
| 1 二维码                 | 9  | 4              |   | 工作动态                          | 2547   |  | 2547 |      |  |
| ▶ 🔝 实验室一览             | 10 | 4              |   | 技术应用                          | isvy   |  | 8620 |      |  |
| 111 示范中心              | 11 | 4              |   | 实验课程建设                        | sykcis |  | 8621 |      |  |
|                       | 12 | 4              |   | <b>共建资金管理</b>                 | aizial |  | 8622 |      |  |
| 見示障礙だ日                | 13 |                | n | 应田服务系统                        | vvfwxt |  | 8623 |      |  |
| TEN WOMENT H          | 14 |                | 0 | avenues of                    | voli   |  | 8624 |      |  |
|                       | 16 |                | 0 | - iem                         | 349    |  | 9626 |      |  |
|                       | 16 | 4              | 0 | 1730 W                        | DEEE   |  | 2555 |      |  |
|                       | 10 | 4              | 0 | 关键里一见 云 云 云 云 云 云 云 云 云 云 云 云 | 2333   |  | 2000 |      |  |
|                       | 17 | -              | 0 | 30B440                        | 2330   |  | 2330 |      |  |
|                       | 18 | 4              | U | 双連栏目                          | 2561   |  | 2561 |      |  |
|                       | 19 | 9              |   | 党群工作                          | dqgz   |  | 9726 |      |  |
|                       |    |                |   |                               |        |  |      |      |  |

3.一级栏目管理: "栏目管理"中选择部门名称,点击最下方"增加""删除"或"修改",可进行一级栏目管理;

| \$     | WebPlus Pro<br>个性化门户集群平台 专业的                           | (<br>网 | S<br>Kill ( | D<br>harae |                    |        |    |          |          |       |      |      |        |   |
|--------|--------------------------------------------------------|--------|-------------|------------|--------------------|--------|----|----------|----------|-------|------|------|--------|---|
| 栏目管    | <ul> <li>■ 算数</li> <li>■ 算数</li> <li>■ 単の満介</li> </ul> | - 11   | Sidula a    | _          |                    |        |    |          |          |       | _    |      | _      |   |
| 理      | ▶ □ 规章制度                                               |        | SENIO V     |            |                    |        |    |          |          |       |      | _    |        |   |
|        | ▶ B: 在线课程                                              |        | Ŧ           | U          | 名称                 |        |    | 虚拟目录     |          |       |      |      | ID 链接  |   |
| 極      | ▶ III                                                  | 1      | 4           | U          | 首页                 |        |    | 2543     |          |       |      | 2543 |        |   |
| 板      | ③ 滾动圈片                                                 | 2      | 4           | 0          | 中心简介               |        |    | 2544     |          |       |      | 2544 |        |   |
| 理      | ▶ □ 通知公告                                               | 3      | +           | U          | 规章制度               |        |    | 2549     |          |       |      | 2549 |        |   |
|        | ▶ ■ 工作动态                                               | 4      | 4           |            | 在线课程               |        |    | zxkc     |          |       |      | 8617 |        |   |
|        | P 10 技不应用<br>同 定於連段建设                                  | 5      | 4           |            | 实验数学               |        |    | syjx     |          |       |      | 8618 |        |   |
| 横桥     | 共建资金管理                                                 | 6      | 4           |            | 軟学服务               |        |    | xfw      |          |       |      | 8619 |        |   |
| 198    | 🗋 应用服务系统                                               | 7      | 4           |            | 滾动圈片               |        |    | gdtp     |          |       |      | 8625 |        |   |
| 定      | □ 友情链接                                                 | 8      | \$          |            | 通知公告               |        |    | 2548     |          |       |      | 2548 |        |   |
|        | 二维码                                                    | 9      | 4           |            | 工作动态               |        |    | 2547     |          |       |      | 2547 |        |   |
| ł¥     | 》 ···· 头短至一觉<br>····································   | 10     | 4           |            | 技术应用               |        |    | syy      |          |       |      | 8620 |        |   |
| 式      | 1 類道栏目                                                 | 11     | ф           |            | 实验课程建设             |        |    | sykcjs   |          |       |      | 8621 |        |   |
| 1冊 100 | ▶ 128 党群工作                                             | 12     | +           |            | 共建资金管理             |        |    | gjzjgl   |          |       |      | 8622 |        |   |
|        | 显示隐藏栏目                                                 | 13     | +           |            | 应用服务系统             |        |    | yyfwxt   |          |       |      | 8623 |        |   |
|        |                                                        | 14     | 4           |            | 友情链接               |        |    | yqlj     |          |       |      | 8624 |        |   |
|        |                                                        | 15     |             |            | 二條码                |        |    | ewm      |          |       |      | 8626 |        |   |
|        |                                                        | 16     | 4           |            | 实验室一览              |        |    | 2555     |          |       |      | 2555 |        |   |
|        |                                                        | 17     | ÷           |            | 示范中心               |        |    | 2558     |          |       |      | 2558 |        |   |
|        |                                                        | 18     | 4           |            | 烦道栏目               |        |    | 2561     |          |       |      | 2561 |        |   |
|        |                                                        | 19     | 4           |            | 党群工作               |        |    | daaz     |          |       |      | 9726 |        |   |
|        |                                                        | 30 •   | × 14 4      | ● 第1       | 共頃 → 月             |        |    |          |          |       |      |      |        |   |
|        |                                                        | •      | 增加          | 修改         | <b>第 删除</b> 导入栏目 导 | 出栏目 排序 | 移动 | 信息来源   月 | ·李设置 ] 访 | 间控制 i | 受置锚点 | RSS  | 跨站发布审核 | > |

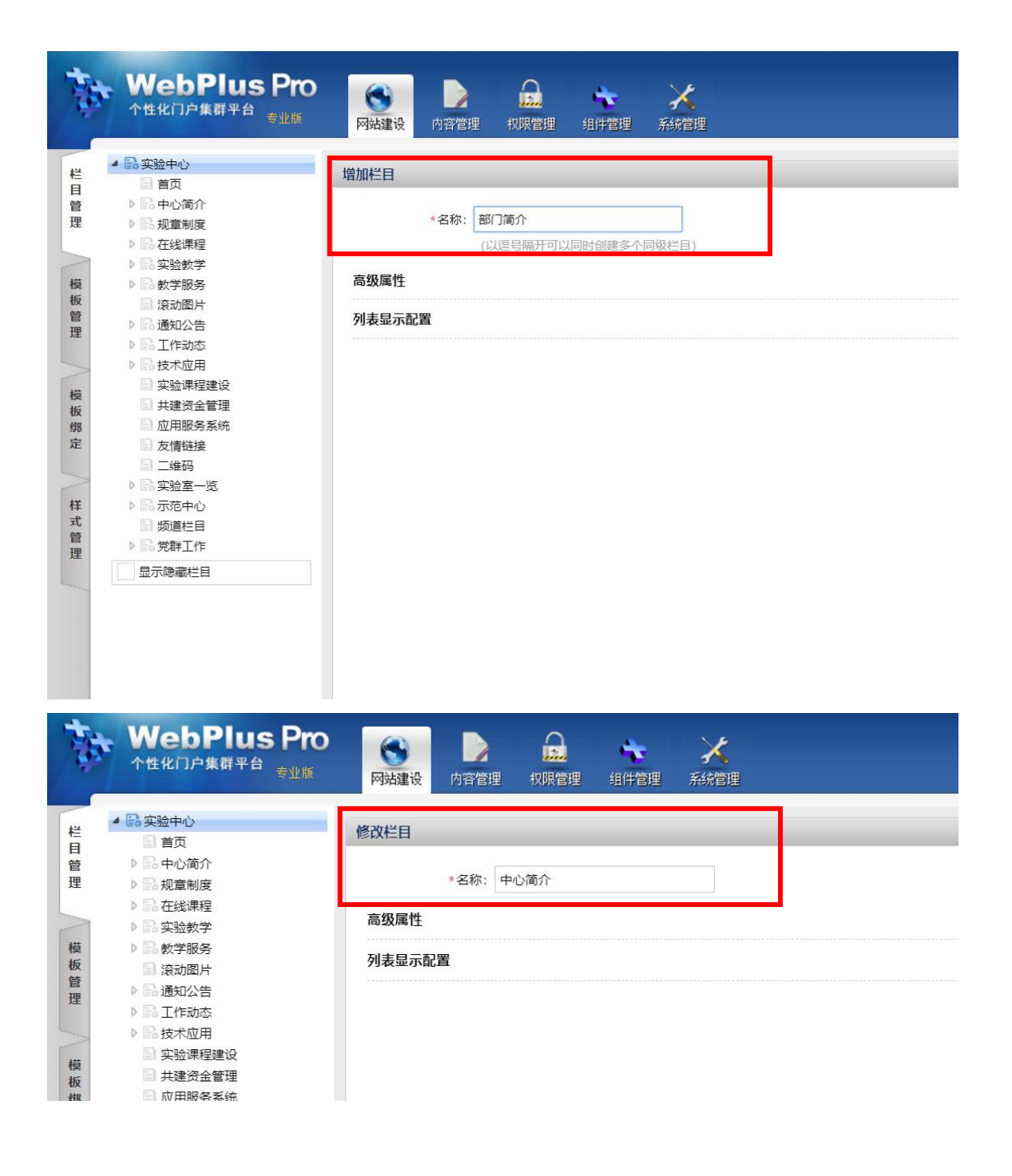

| ▲ 🗟 实验中心                            |    |      |   |           |        |            |       |
|-------------------------------------|----|------|---|-----------|--------|------------|-------|
| 🗈 首页                                |    |      |   |           |        |            |       |
| ▷ 🔜 中心简介                            | 1  | 絵中心で |   |           |        |            |       |
| ▷ 🗟 规章制度                            |    |      |   |           |        |            |       |
| ▷ 記 在线课程                            |    | e\$p |   | 名称        | 虚拟目录   | ID         | 链接    |
| ▷ 🔜 实验教学                            | 1  | +    |   | 目以        | 2543   | 2543       |       |
| ▷ 副 教学服务                            | 2  | 4    |   | 中心简介      | 2544   | 2544       |       |
| >>>>>>>>>>>>>>>>>>>>>>>>>>>>>>>>>>> | 3  |      | - |           | 2549   | 25/10      |       |
|                                     |    |      |   | 700#1930c | 2545   | 2040       |       |
|                                     | 4  |      |   | 住残课程      | ZXKC   | 8617       |       |
|                                     | 5  | 4    |   | 实验教学      | syjx   | 8618       |       |
| 一                                   | 6  | \$   |   | 教学服务      | jxfw   | 8619       |       |
|                                     | 7  | \$   |   | 滚动图片      | gdtp   | 8625       |       |
| 友情链接                                | 8  | ÷    |   | 通知公告      | 2548   | 2548       |       |
| 国 二維码                               | 0  | do   |   | 工作动本      | 2547   | 2547       |       |
| ▷ 🗟 实验室一览                           | 10 |      |   | 1+-2.07   | 1      | 2017       |       |
| ▷ 副示范中心                             | 10 |      |   | 技术应用      | Јѕуу   | 8620       |       |
| □ 频道栏目                              | 11 | 4    |   | 实验课程建设    | sykcjs | 8621       |       |
| ▷ 🗟 党群工作                            | 12 | \$   |   | 共建资金管理    | gjzjgl | <b>藤</b> 計 |       |
| 显示隐藏栏目                              | 13 |      |   | 应用服务系统    | yyfwxt | 980 M      |       |
|                                     | 14 | ÷    |   | 友情链接      | yqlj   | (?) 确认删除选用 | 中的栏目? |
|                                     | 15 | \$   |   | 二维码       | ewm    | ~          |       |
|                                     | 16 | 4    |   | 实验室一览     | 2555   |            |       |
|                                     | 17 | 4    |   | 示范中心      | 2558   | 确定         | 取消    |
|                                     | 18 | \$   |   | 频道栏目      | 2561   |            |       |
|                                     | 19 | \$   |   | 党群工作      | dqgz   | 9726       |       |
|                                     |    |      |   |           |        |            |       |

3.二级栏目管理:选择某个已建好的一级栏目名称,点击最下方"增加""删除"或"修改",可进行二级栏目管理;

| WebPlus Pro<br>个性化门户集群平台 专业版                                                                                                    | M  | <b>会</b><br>陆建设 | し<br>内容管理 | 里权限的  | 理 组( | <b>*</b><br>+管理 | <b>入</b><br>系統管理 |      |      |      |      |      |       |
|----------------------------------------------------------------------------------------------------|----|-----------------|-----------|-------|------|-----------------|------------------|------|------|------|------|------|-------|
| ▲ 記 实验中心<br>目 首页<br>▶ 已 由小简介                                                                                                    | t  | 1音制度。           |           |       |      |                 |                  |      |      |      |      |      |       |
| 12 规章制度                                                                                                    |    |                 |           |       |      |                 |                  |      |      |      |      |      |       |
| ■ 法律法规<br>■ 上级文//+                                                                                                    |    | 999             |           | 省称    |      |                 |                  | 虚拟目录 | ŧ    |      |      | ID   | 进技    |
| 副 学校文件                                                                                                    | 1  | *               | U         | 法律法规  |      |                 |                  | 2550 |      |      |      | 2550 |       |
| 同の事流程                                                                                                    | 2  | 49              |           | 上級文件  |      |                 |                  | 2551 |      |      |      | 2551 |       |
| ▷ 副 在线课程                                                                                                    | 3  | ÷               | U         | 学校文件  |      |                 |                  | 2552 |      |      |      | 2552 |       |
| ▶ 局实验教学                                                                                                    | 4  | *               |           | 办事流程  |      |                 |                  | 2554 |      |      |      | 2554 |       |
| <ul> <li>通知公告</li> <li>ゴイボホ</li> <li>技术应用</li> <li>技速資金管理</li> <li>应用服务系统</li> <li>友情链接</li> <li>工维码</li> <li>宗验室一览</li> <li>デボモ中心</li> <li>频道栏目</li> <li>愛鮮工作</li> <li>显示聴磁栏目</li> </ul> | 25 |                 | 第         | 1 共1页 | Þ H  |                 |                  |      |      |      |      |      |       |
|                                                                                                    | -  |                 |           |       |      |                 |                  |      |      |      |      |      |       |
|                                                                                                    | 4  | 增加              | 修改        | \$ 删除 | 导入栏目 | 排序              | 移动               | 信息来源 | 共享设置 | 访问控制 | 设置锚点 | RSS  | 跨站发布审 |

二、编辑和发布文章

1.栏目设置好后,点击进入"内容管理";

| Þ             | WebPlus Pro<br>个性化门户集群平台 专业版                                                         | (1)<br>(1)<br>(1)<br>(1)<br>(1)<br>(1)<br>(1)<br>(1) | ■ ★ ★ ★ ★ ★ ★ ★ ★ ★ ★ ★ ★ ★ ★ ★ ★ ★ ★ ★ |
|---------------|--------------------------------------------------------------------------------------|------------------------------------------------------|-----------------------------------------|
| 文当管           | <ul> <li>■ 実验中心</li> <li>□ 首页</li> <li>▶ ■ 中心简介</li> </ul>                           | 文档管理<br>敏感审核                                         |                                         |
| ₽             | <ul> <li>▶ ☞ 规章制度</li> <li>▶ ☞ 在线课程</li> <li>▶ ☞ 实验教学</li> </ul>                     | 归档                                                   | 请点击左侧树上的节点                              |
| <b>败惑</b> 审 亥 | ▶ ☞ 教学服务<br>■ 滚动图片<br>通知公告                                                           |                                                      |                                         |
| ><br>=        | <ul> <li>▶ ■ 工作动态</li> <li>▶ ■ 技术应用</li> <li>■ 实验课程建设</li> <li>&gt; #####</li> </ul> |                                                      |                                         |
| 当             | 四 天建风金香桂<br>四 应用服务系统<br>四 友情链接<br>四 二维码                                              |                                                      |                                         |
| 回收            | ▷ ☞ 实验室一览<br>▷ ☞ 示范中心<br>▷ ☞ 党群工作                                                    |                                                      |                                         |
|               | 显示子站点文件夹                                                                             |                                                      |                                         |

2.选择要发布的栏目名称,点击最下方"增加""删除"或"修改",进入文章编 辑页面

| · WebPlus Pro<br>个性化门户集群平台<br>专业版                                  | <b>会</b><br>网站建设 | 内容管理   | 日<br>和<br>限<br>管理 | **<br>组件管理 | <b>メ</b><br>系統管理 |    |    |      |    |
|--------------------------------------------------------------------|------------------|--------|-------------------|------------|------------------|----|----|------|----|
| ▲ 「忝 实验中心                                                          | 文档管理。            | 待办处理。  | 文件夹管理。            | :          |                  |    |    |      |    |
| <ul> <li>首</li> <li>4 C 中心简介</li> <li>中心简介</li> </ul>              |                  |        |                   |            |                  |    |    |      |    |
| <ul><li>□ 机构设置</li><li>□ 联系我们</li></ul>                            | 中心简介             | C      | *******           | ******     |                  |    |    |      |    |
| <ul> <li>▶ 「 規章制度</li> <li>▶ 「 在线课程</li> <li>▶ 「 如哈 如 常</li> </ul> | 10782            | 5 -    |                   |            |                  |    |    |      | e  |
| <ul> <li>▶ ● ★ ★ ★ ★ ★ ★ ★ ★ ★ ★ ★ ★ ★ ★ ★ ★ ★ ★</li></ul>         |                  |        |                   |            |                  |    |    |      |    |
| <ul> <li>□ 通知公告</li> <li>▶ ■ 工作动态</li> </ul>                       |                  |        |                   |            |                  |    |    |      |    |
| ▶ ☞ 技术应用<br>实验课程建设<br>±建婆会等理                                       |                  |        |                   |            |                  |    |    |      |    |
| 回 天建风 亚首姓<br>百 应用服务系统<br>百 友情链接                                    |                  |        |                   |            |                  |    |    |      |    |
| <ul> <li>□ 二维码</li> <li>▶ 6 实验室一览</li> <li>▶ 6 二十 →</li> </ul>     |                  |        |                   |            |                  |    |    |      |    |
| ▶ ••• 示泡中心<br>▶ ••• 党群王作                                           |                  |        |                   |            |                  |    |    |      |    |
|                                                                    |                  |        |                   |            |                  |    |    |      |    |
|                                                                    |                  |        |                   |            |                  |    |    |      |    |
|                                                                    |                  |        |                   |            |                  |    |    |      |    |
|                                                                    |                  |        |                   |            |                  |    |    |      |    |
|                                                                    |                  |        |                   |            |                  |    |    |      |    |
|                                                                    |                  |        |                   |            |                  |    |    |      |    |
|                                                                    | 25 🗸 📢           | ◀ 第0   | 共0页 🕨             | M          |                  |    |    |      |    |
|                                                                    | ● 増加             | 🖌 修改 🔰 | 8 删除 复制           | 批量上传       | 批量送审             | 定稿 | 发布 | 取消发布 | 移动 |

2.文章编辑和发布;

| 3 2000 - Google Chrome A 2010 - Only Report of the State of the State of            | 18-0 - 0 27181226602275887    | - 0                           |
|----------------------------------------------------------------------------------------------------|-------------------------------|-------------------------------|
|                                                                                                    | 0011110-027-10362300354623007 | <b>1</b>                      |
| 作此输入文章标题                                                                                                    | / B +                         |                               |
| □ 引詞 □ 知初詞 □ 即称詞 □ 外張 □ 重要文章                                                                                                    | 耳脱化 代病                        | 35市时间: 2023-06-06 22:01:03 22 |
| (7) (2) 股茶 ・ 宇信 ・ 14px ・ B I U A・♥・ == 1 4 第 第 第 第 第 第 第 第 第 第 第 第 第 第 第 第 第 第                                                                                                    |                               | 作者:                           |
|                                                                                                    |                               | 来源                            |
| W                                                                                                    |                               | 文章分类:                         |
| Word文相                                                                                                    |                               | <b>青任编辑</b> :                 |
|                                                                                                    |                               | 关键字: 请输入关键字,以语号隅开             |
|                                                                                                    |                               | 野蓥, 请输入标签, 以应号隅开              |
| P0F次档                                                                                                    |                               | 创建部门:实验中心                     |
|                                                                                                    |                               | 发布至:                          |
|                                                                                                    |                               |                               |
| 新入砚片                                                                                                    |                               | A LONG TO MY                  |
|                                                                                                    |                               | Printer iz R                  |
|                                                                                                    |                               |                               |
| 派入附件                                                                                                    |                               |                               |
|                                                                                                    |                               | 请上传图片                         |
|                                                                                                    |                               | 114 - H 1 (K 1-117) 1         |
| The second second secon |                               |                               |
|                                                                                                    |                               | 上传 选择 酒林 数屏                   |
|                                                                                                    |                               |                               |
|                                                                                                    |                               | 访问限制                          |
| 4217.0                                                                                                    |                               |                               |
|                                                                                                    |                               | ○ 核内用户(全站点)                   |
|                                                                                                    |                               | □ 内部用户                        |
|                                                                                                    |                               | An Al Market                  |
|                                                                                                    |                               | 文中詞葉                          |
|                                                                                                    |                               | 高级展性                          |
|                                                                                                    |                               |                               |
|                                                                                                    |                               |                               |
|                                                                                                    |                               |                               |
|                                                                                                    |                               |                               |
|                                                                                                    |                               |                               |
|                                                                                                    |                               |                               |
|                                                                                                    | <b>5</b> -1/1 (c.10) + - + 3  |                               |
|                                                                                                    | 30 4 / 4                      |                               |

## 3.文章编辑和发布技巧

(1) 文章发布时可以自定义发布时间。

(2)编辑文章内容时,不可直接从其他网页复制文本内容至文本区域,这样发布 的文章可能导致页面样式错乱,建议使用文本文档过滤下文本的格式后,再粘贴 至文本区域。不可从其他页面直接复制图片等附件到内容区域,需要下载至本地 再上传。

(3) 删除的文章会自动存放到回收站里,误删时可恢复。

(4)编辑页面的功能,可在导入图片时即使用表格的方式排布图片,防止图片格 式错乱。

(5) 上传的附件若为.exe 格式的安装文件,建议打包后再上传,否则易被木马化。

(6)和在功能上没有区别,在状态上,保存后的文章更倾向于一种草稿状态,还 需再优化,而定稿的文章内容基本敲定,只待正式发布。

(7) 若发布的文章不希望被用户复制,可在导入 word 时,选择 SWF 格式

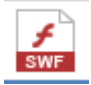

(8)功能:适用于没有目标网站的发布权限,又希望某篇文章可以发布在目标网站上,推荐之后,目标网站管理员审核后可选择采纳/退回。前提是目标网站开通 了推荐功能。